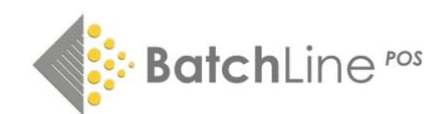

# Stock Take Instructions for v5.3 onwards

### Stock Take Checklist

### Setup

- Make sure all returns have been removed from stock. If returns are not processed prior to the stock take, a negative stock situation can happen if they are subsequent processed. The best option is to move anything that is not being scanned to the 'Books Sent' tab <u>https://www.batch.co.uk/web/images/PDFs/Quick\_Guide\_-\_\_\_\_2\_Creating\_Returns\_on\_BatchLine.pdf</u>
- 2. Prior to starting the stock take it is the norm to do a backup and rename the backup file PreStktake.bck.
- 3. If using Koamtac Scanners (available for hire from Batch) make sure KTSync.exe is installed and configured on your PC, and scanners are charged and emptied. https://www.batch.co.uk/web/images/PDFs/Koamtac\_KT\_Synch\_Setup.pdf

#### If you have any problems or need help with Setup, contact mail@batch.co.uk.

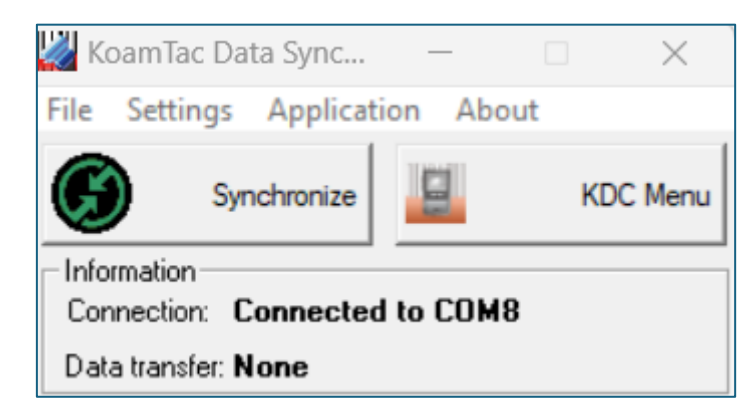

- 4. With non-Koamtac scanners, scan each category to a Notepad file and save as 'categoryname.txt' or scan directly into the ISBN List.
- 5. Check that all required categories are recorded in Back Office/Maintenance/Batchline Categories. This will ensure that the ISBN Lists created in step 7 below contain all your required Shop Categories.
- 6. Print a copy of Summary Stock Valuation if a record of the pre-stock take value is required. Go to Back Office/Reports/Stock Tab and 'Summary stock Valuation'.
- 7. In ISBN Lists click the 'New Stocktake' button. This will create an ISBN List for each category in Batchline with the name in the format as below. **Please do not change the name.** There may be Category Lists that are either unused or will not be used as part of the stock take. Please ignore those lists they will not affect the overall result.

| List Detail | s New List   |                                   | Stock Take |       |              |            |
|-------------|--------------|-----------------------------------|------------|-------|--------------|------------|
| List No ∑   | Created On = | Description =                     | Lines      | Items | In Stk Take≓ | In use by⊨ |
| 1635        | 04/02/2025   | STOCK TAKE Accessories #66        | 0          |       | 0 N          |            |
| 1632        | 04/02/2025   | STOCK TAKE Cards #63              | 0          |       | 0 N          |            |
| 1631        | 04/02/2025   | STOCK TAKE CH RELATED PRODUCT #39 | 0          |       | 0 N          |            |
| 1630        | 04/02/2025   | STOCK TAKE WBD & Quick Reads #35  | 0          |       | 0 N          |            |
| 1629        | 04/02/2025   | STOCK TAKE RELATED PRODUCT #32    | 0          |       | 0 N          |            |
| 1628        | 04/02/2025   | STOCK TAKE CLASSICS #31           | 0          |       | 0 N          |            |
| 1627        | 04/02/2025   | STOCK TAKE TRAVEL #28             | 0          |       | 0 N          |            |
| 1626        | 04/02/2025   | STOCK TAKE TEENAGE #27            | 0          |       | 0 N          |            |
| 1625        | 04/02/2025   | STOCK TAKE SPORT #26              | 0          |       | 0 N          |            |
| 1624        | 04/02/2025   | STOCK TAKE SCIENCE FICTION #25    | 0          |       | 0 N          |            |
| 1623        | 04/02/2025   | STOCK TAKE CH PICTURE BOOKS #22   | 0          |       | 0 N          |            |
| 1622        | 04/02/2025   | STOCK TAKE NON FICTION OTHER #21  | 0          |       | 0 N          |            |
| 1621        | 04/02/2025   | STOCK TAKE NATURAL HISTORY #20    | 0          |       | 0 N          |            |
| 1620        | 04/02/2025   | STOCK TAKE LOCAL #19              | 0          |       | 0 N          |            |
| 1619        | 04/02/2025   | STOCK TAKE HISTORY #17            | 0          |       | 0 N          |            |
| 1618        | 04/02/2025   | STOCK TAKE GARDENING #15          | 0          |       | 0 N          |            |

# Scanning

- 1. Before scanning a category, ensure the stock take scanner is empty. On KT Synch App click on 'File' then 'Erase KDC Memory'.
- 2. Scan the required category and synchronise with KT Synch App. Click on 'Synchronise'.
- 3. Go to the related category's ISBN List and click on 'List Details'. Select 'Import File' and import the new file into the list. The file location is normally going to be a folder on your Desktop called KDC. On the 'Files of Type' field highlighted below make sure 'All Files (\*.\*)' is selected. If required, the imported file can be renamed to the category name.

| linited | > Desktop > KDC              | ∽ C Se     | earch KDC        | م             |                |  |
|---------|------------------------------|------------|------------------|---------------|----------------|--|
|         |                              |            |                  |               | ≣ .            |  |
|         | Name                         | Status     | Date modified    | Туре          | Size           |  |
|         | 📄 014572_20231107_132427.txt | $\bigcirc$ | 07/11/2023 13:24 | Text Document | 16 KB          |  |
| × .     | 📄 016542_20230502_100030.txt | $\oslash$  | 02/05/2023 10:00 | Text Document | 1 KB           |  |
| *       | 016542_20230914_121536.txt   | $\odot$    | 14/09/2023 12:15 | Text Document | 5 KB           |  |
| *       | 016542_20231207_154151.txt   | $\odot$    | 07/12/2023 15:41 | Text Document | 1 KB           |  |
| *       | 016549_20231207_135828.txt   | $\odot$    | 07/12/2023 13:58 | Text Document | 1 KB           |  |
| *       | 🗎 016551_20231207_153814.txt | $\odot$    | 07/12/2023 15:38 | Text Document | 1 KB           |  |
| *       | 016552_20231218_111809.txt   | $\odot$    | 18/12/2023 11:18 | Text Document | 1 KB           |  |
| *       | 📄 016555_20231218_112552.txt | $\odot$    | 18/12/2023 11:25 | Text Document | 1 KB           |  |
| *       | 016558_20231207_154720.txt   | $\odot$    | 07/12/2023 15:47 | Text Document | 1 KB           |  |
| *       | 016558_20240122_085853.txt   | $\odot$    | 22/01/2024 08:58 | Text Document | 1 KB           |  |
| *       | 📄 016586_20231207_154020.txt | $\odot$    | 07/12/2023 15:40 | Text Document | 1 KB           |  |
| *       | 016586_20240130_155248.txt   | $\bigcirc$ | 30/01/2024 15:52 | Text Document | 29 KB          |  |
| *       | 100 A                        | ^          |                  |               |                |  |
|         |                              |            |                  |               | ll files (*.*) |  |

4. Empty the scanner and repeat steps 1 to 3 above for each category.

### Processing

- 1. Check that each ISBN List is populated (unused ones can remain empty).
- 2. Click on the Stock Take button in Back Office\Maintenance.
- 3. Click on 'Import Stock Lists'. This process imports all ISBN Lists that have a name formatted 'Stock Take Category Name #nn'. All other lists are ignored.

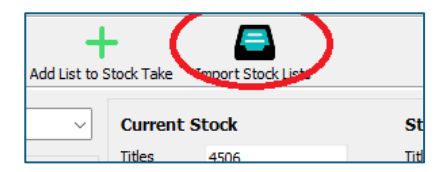

- 4. Check that the 'Current Stock' and 'Stock Take Values' shown on the form are within expected boundaries. If not, check whether a category might have been missed, etc.
- a. If a category has been missed, click on 'Clear' stock take and 'Import Stock Lists' when the problem has been fixed.
- b. If a separate ISBN List that is not in the preformatted list needs to be added, click on the 'Add List To Stocktake' button and follow prompts to add the list to a category. (Location is not normally required.)
- 5. Process the stock take by clicking on the 'Process Stock Take' button.
- 6. Click on 'Full Stock Take', then 'Update Stock'.
- 7. A number of spreadsheets will be produced that provide valuable information on differences between the 'before' and 'after' values. These can be viewed at this time but can also be opened at any time from the following location: C:\Bertrams\Bertline 401\StockTakes

# Post Stocktake

- 1. Print out the 'Summary Stock Valuation' report if a record of value is required.
- 2. Do a second Backup and rename it 'PostStocktake.bck'.

Contact: www.batch.co.uk \* mail@batch.co.uk

**Batch Ltd** is a wholly owned subsidiary of the Booksellers Association of the United Kingdom & Ireland.